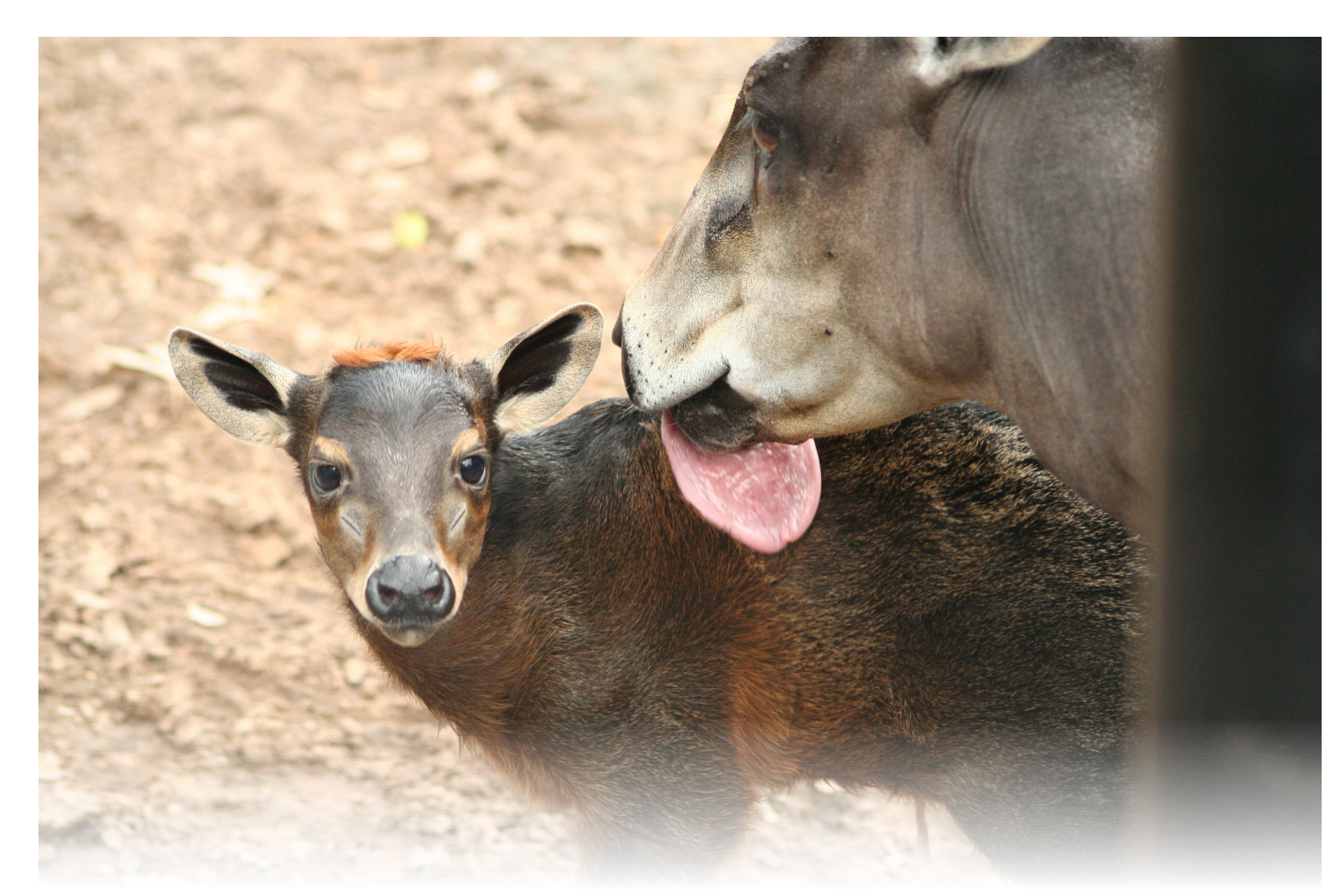

**Q:** When I am accessioning animals the date prefills to today. But I usually don't get them accessioned until the day or two after they arrive, especially when weekends are involved. Is there an easy way to change a date backward a day or two?

**A:** There is! For any date field you can easily edit it forward or backward a bit by putting your curser in the date field and using either the "+" key (to move the date forward one day at a time) or the "-" key (to move the date backward one day at a time). *Note:* This functionality works best in Chrome or Internet Explorer.

Many thanks to Linda Rohr Bachers at Milwaukee County Zoo, who submitted this tip!

## **ZIPPING THROUGH ZIMS!**

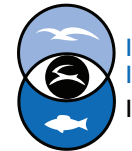

International Species Information System Information made easy.

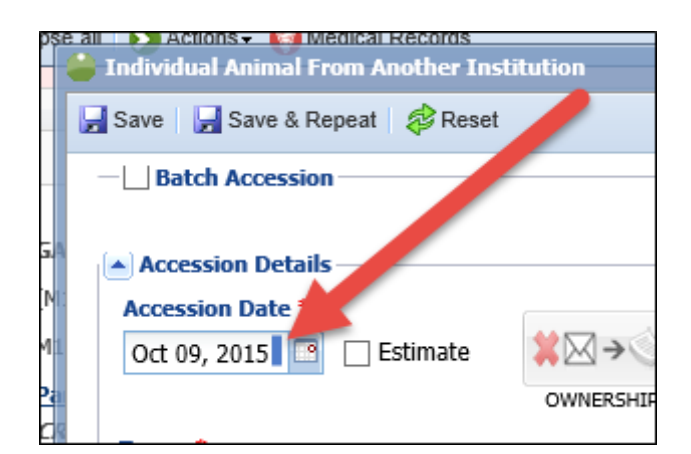

◄Put your cursor in the date field.

| ps  | e all 🕥 Actions - 🏟 Medical Records |
|-----|-------------------------------------|
|     | 📕 Save 🛛 🛃 Save & Repeat 🛛 🕸 Reset  |
|     | Batch Accession                     |
| G.A | Accession Details                   |
| N   | Accession Date *                    |
| М1  | Oct 10, 2015 □ Estimate 🗱 🖂 → 🤇     |
| Pa  | OWNERSHIP                           |
| C   | Terms *                             |

■Use the "+" key to move the date forward one day at a time.

| Individual Animal From Another Institution |                           |          |  |  |
|--------------------------------------------|---------------------------|----------|--|--|
| 📕 Save 🖁 Save & Repeat 🛛 🌮 Reset           |                           |          |  |  |
| -                                          | Batch Accession           |          |  |  |
| Accession Details                          |                           |          |  |  |
|                                            | Accession Date *          |          |  |  |
| 1                                          | Oct 08, 2015 📑 🗌 Estimate | ≍⊠→<     |  |  |
| 2                                          |                           | OWNERSHI |  |  |

■Use the "-" key to move it backward one day at a time.

This works in all date fields, not just those that prefill to today's date!

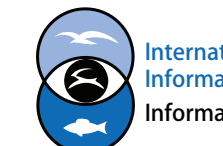

International Species Information System Information made easy.

**ZIPPING THROUGH ZIMS!**